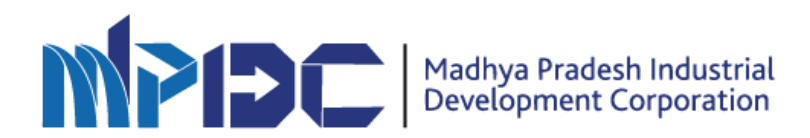

## Standard Operating Procedure for Investor Registration

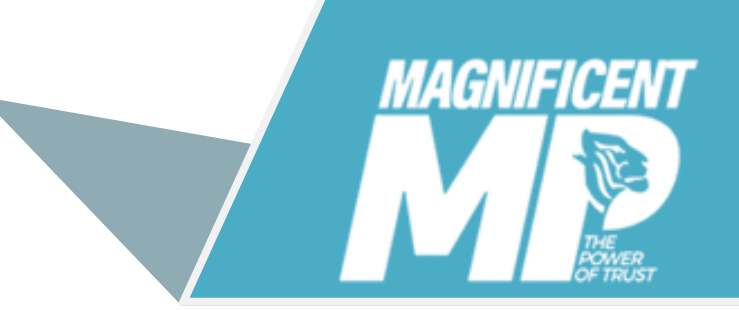

LAND BANK APPLICATION

## Steps for Investor Registration -

- For Investor registration go to this URL invest.mpidc.co.in
- Click on "Registration" option.

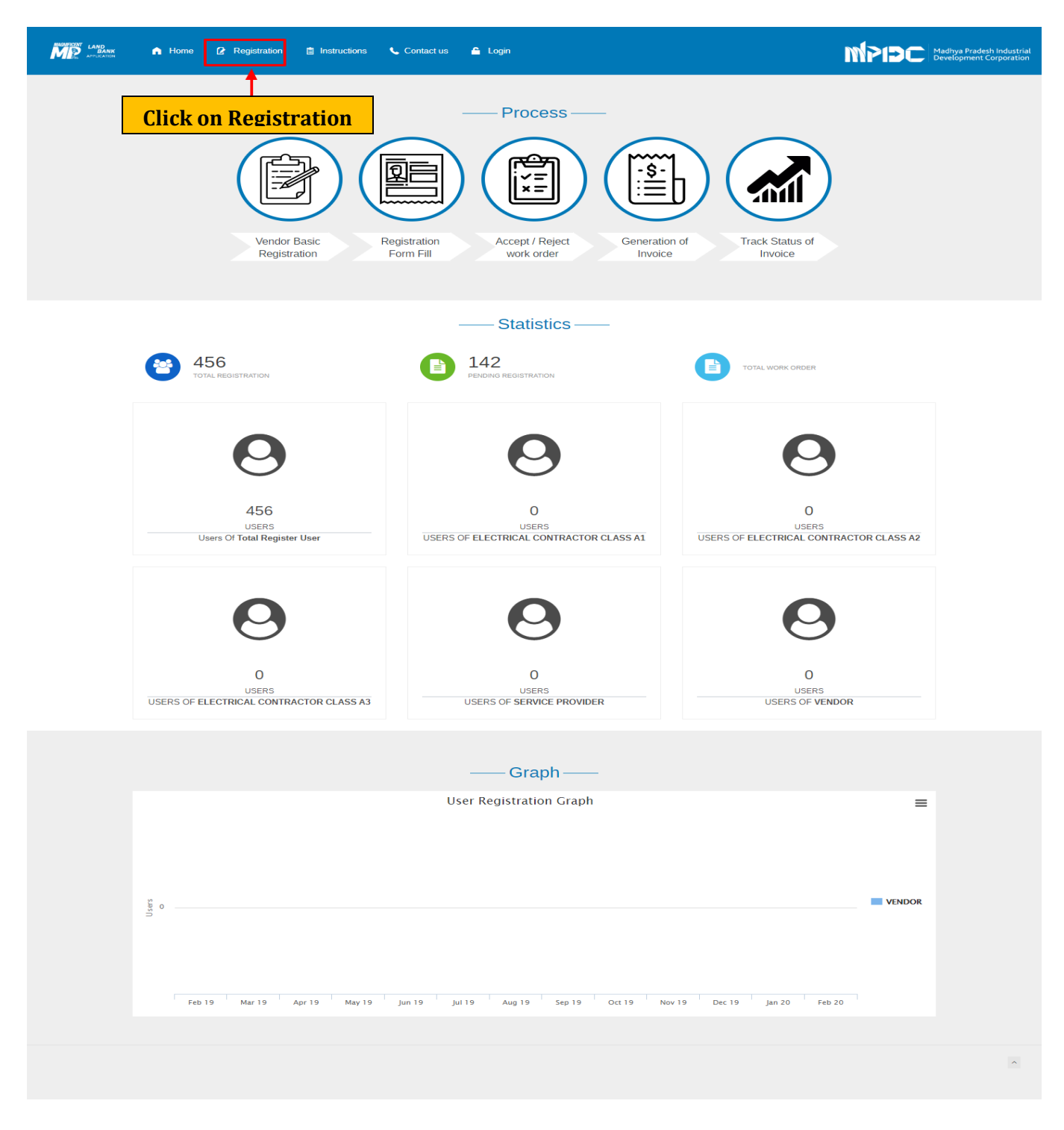

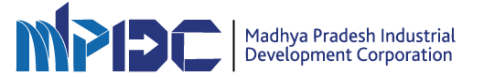

• Fill all the mandatory fields present in registration form and click on "Register" button.

| Madhya Prade<br>Development                                                                                                    | sh Industrial<br>Corporation                |
|----------------------------------------------------------------------------------------------------|---------------------------------------------|
|                                                                                                    | Registration                                |
|                                                                                                    | Type of Organisation * O                    |
|                                                                                                    | Choose the type of Organisation             |
| REGISTRATION INSTRUCTIONS                                                                                                    | Firm / Company Name * O                     |
| 30/12 10/14                                                                                                    | Type Firm/Company Name                      |
| Register with MPIDC as ver Fill Require                                                                                                    | ed Details                                  |
|                                                                                                    | Type name of authorized person              |
| Select urganization type     Enter Firm / Company name.     Enter Firm / Company name.                                                                                                    | Mobile Number" ()                           |
| Energie complete name or the authorized person or company.     Energie the digit mobile number and email id of the authorized person.     Poenergiel name and enail the constraints and the mobile | Enter Your Mobile number                    |
| be calefully you my you possion and registration in the mount<br>have entered.     There is no notal fac. Renistration is frag. of cost                                                            | E-mail ID* 0                                |
| Note: The authorized person will process the company's activities. After Io                                                                                                    | yin please update your profile to E-mail ID |
| complete registration process.                                                                                                    | 3pn8u 3                                     |
| View All Instructions in Details Go to H                                                                                                    | Please enter above Capitcha here            |
| Address Details                                                                                                    | Contact Details Contact Details             |
| MP Industrial Development Corporation Ltd<br>CEDMAP BHAWAN, 16-A,<br>Avera Hills Bhopal (Madhya Pradesh)-462011                                                                                    | Click Register Button                       |
|                                                                                                    | Already registered click here to login      |

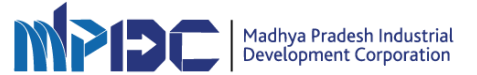

• Investor will receive the User ID and Temporary Password on Registered Mobile No. & e-Mail ID.

| ga 🗶 Magazonakomperizzi. |                                                                                                    |                                                                                                    |
|--------------------------|----------------------------------------------------------------------------------------------------|----------------------------------------------------------------------------------------------------|
| MAGI                     |                                                                                                    |                                                                                                    |
|                          | De la companya de la companya de la | Nue Inspiration has been alone. Places kaj in far farther process. One's<br>proc SMS / Email et to top in |
| misure                   | Madhua Bradach ladurrial                                                                                                    | Login                                                                                                    |
| IMPIBL                   | Development Corporation                                                                                                    | Envilo<br>(pronek@pnat.com                                                                                |
|                          |                                                                                                    | Patentet                                                                                                  |
| •                        |                                                                                                    | sq4zy c                                                                                                   |
|                          |                                                                                                    | (Peaus enter soorie Capititia term                                                                        |
|                          |                                                                                                    | Saprair Log M                                                                                             |
| Address Details          | Consact Details                                                                                                    | have 1 and 1 for here to results. Fortrof Restricted                                                      |

• After receiving the temporary password and enter, users must reset the password.

| Home / Change Password     Old Password     Image     Confirm Password     Image     Confirm Password     Image     Change   Password     Image     Change Password     Image     Change Password | Instructions:    I. Password must be at least 8 characters and not more than 15 characters.  2. At least one uppercase should be alphabet in password.  3. Password must contain at least 1 number.  4. The first letter of the password should not be a number.  5. Password must contain at least one non-alphanumeric character.  6. The password should not contain a space. |
|----------------------------------------------------------------------------------------------------|----------------------------------------------------------------------------------------------------|
| PROCESS DESIGNED BY                                                                                                    | POWERED BY<br>RECORDERS & SORVES<br>Approver 5 web assesses                                                                                                    |

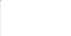

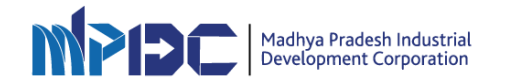

- Please login again after resetting the password.
- User will complete their profile with mandatory details then click on "Save & Next" button.

| Company Details Persona                                                                 | al Details                         | Bank Details                          |
|-----------------------------------------------------------------------------------------|------------------------------------|---------------------------------------|
| Firm / Company Details Authorized Po                                                    | erson / Director Details           | Bank Account Details                  |
| Instructions                                                                            |                                    |                                       |
| Firm / Company Details                                                                  |                                    |                                       |
| Whether your organization is Categorised as MSME (Medium Small and Micro Enterprise ).* |                                    | No Yes                                |
| Type of Organization                                                                    | Firm / Company Name *              |                                       |
| PROPRIETORSHIP                                                                          | Prachi Sk                          |                                       |
| Telephone No.                                                                           | Fax No                             |                                       |
| Firm / Company PAN No. *                                                                | Firm / Company GSTN No*            |                                       |
| Firm / Company Registration number *                                                    | Firm / Company Registration Date * | Firm / Company Registration Valid til |
| Registered Office Address<br>Firm / Company Full Address*                               |                                    |                                       |
| City*                                                                                   | State *                            |                                       |
|                                                                                         | Select the state                   |                                       |
| District*                                                                               | Pincode *                          |                                       |
| Select the District                                                                     |                                    |                                       |
| Correspondence Address Firm / Company Address 1*                                        |                                    | Same as Registe                       |
| City*                                                                                   | State *                            |                                       |
|                                                                                         | Select the State                   |                                       |
| District*                                                                               | Pincode *                          |                                       |
| Select the District                                                                     | ·                                  |                                       |

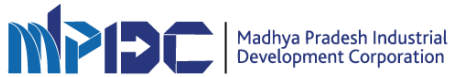

| алик 🧥 Home 🎟 Dashboard                                            |                                                          | ø                      | ۵     | o prachiiik ~ | MPIDC              | Madhya Pradesh Ind<br>Development Corpo |
|--------------------------------------------------------------------|----------------------------------------------------------|------------------------|-------|---------------|--------------------|-----------------------------------------|
| Home / Update Details                                              |                                                          |                        |       |               |                    |                                         |
| Firm / Company Details                                             | Authorized Person / Director Det                         | ails                   |       | Ba            | nk Account Details |                                         |
| Instructions                                                       |                                                          |                        |       |               |                    | + #                                     |
| Firm/Company Bank Detail                                           |                                                          |                        |       |               |                    |                                         |
| Enter Bank IFSC Code                                               | Search IFSC Code                                         |                        |       |               |                    |                                         |
| Bank Name*                                                         | Bank Branch*                                             |                        |       |               |                    |                                         |
| Bank Address*                                                      | Account Hold                                             | er Name*               |       |               |                    |                                         |
|                                                                    | Prachi Sk                                                |                        |       |               |                    |                                         |
| Account Number*                                                    | Re-enter Acc                                             | ount Number*           |       |               |                    |                                         |
| I hereby certify that Bank Detail is provided by me is correct, if | I any mistake coating in bank detail than MPIDC will not | responsible to<br>ubmi | t the | e Form        |                    | Save & Next                             |

• Fill the all mandatory details and click on "Save &Next" button. System will generate a registration certificate and redirect to Dashboard.

| = <b>M</b> F |    | III Dashboard                           |                                                               |                                  |                     | P                       | ۵            | 🔎 prachis k 🗸           | MPIDC                        | Madhya Pradesh Industrial<br>Development Corporation |
|--------------|----|-----------------------------------------|---------------------------------------------------------------|----------------------------------|---------------------|-------------------------|--------------|-------------------------|------------------------------|------------------------------------------------------|
|              |    |                                         |                                                               |                                  |                     |                         |              |                         |                              |                                                      |
|              |    |                                         | Firm/Company Address                                          | F 50                             | ,                   |                         |              |                         |                              | <b>^</b>                                             |
|              |    |                                         | City                                                          | bhopal                           | State               | Madhya Pradesh          |              |                         |                              |                                                      |
|              |    |                                         | District                                                      | BHOPAL                           | Pin Code            | 460216                  |              |                         |                              |                                                      |
|              |    |                                         | Correspondence Office                                         | Address                          |                     |                         |              |                         |                              |                                                      |
|              |    |                                         | Firm/Company Address1                                         | F 56                             |                     |                         |              |                         |                              |                                                      |
|              |    |                                         | City                                                          | bhopal                           | State               | Madhya Pradesh          |              |                         |                              |                                                      |
|              |    |                                         | District                                                      | BHOPAL                           | Pin Code            | 460216                  |              |                         |                              |                                                      |
|              |    |                                         | Authorized Person Detai                                       | 1                                |                     |                         |              |                         |                              |                                                      |
|              |    |                                         | Name                                                          | prachis k                        | Mobile No.          | 8959964227              |              |                         |                              |                                                      |
|              |    |                                         | Date Of Birth                                                 | 23/07/1993                       | Email               | prachi4321@gmail.com    | m            |                         |                              |                                                      |
|              |    |                                         | Aadhar No.                                                    | XXXX XXXX 4091                   |                     |                         |              |                         |                              |                                                      |
|              |    |                                         |                                                               |                                  | ·                   |                         |              |                         |                              |                                                      |
|              |    |                                         | Bank Detail                                                   | 1                                |                     |                         |              |                         |                              |                                                      |
|              |    |                                         | Bank Name                                                     | AU Small Finance<br>Bank Limited | Bank Branch         | SURENDRANAGAR-0         | CITY CENTE   | ER                      |                              |                                                      |
|              |    |                                         | Bank IFSC Code                                                | AUBL0002151                      | Bank Account<br>No. | 1234567890              |              |                         |                              |                                                      |
|              |    |                                         | Account Holder Name                                           | prachi sk                        |                     |                         |              |                         |                              |                                                      |
| DB .         |    |                                         |                                                               |                                  |                     |                         |              |                         |                              |                                                      |
|              |    |                                         |                                                               |                                  |                     |                         |              |                         |                              |                                                      |
| <b>D</b>     |    |                                         |                                                               |                                  | — T                 | Agroa th                |              | rme                     |                              | · ·                                                  |
|              |    |                                         |                                                               |                                  | - 1                 | Agi ee u                |              | 11115                   |                              |                                                      |
|              |    |                                         |                                                               |                                  |                     | & Cond                  | ition        | IS.                     |                              |                                                      |
|              |    | We proclaim with full integrity:-       |                                                               |                                  |                     |                         |              |                         |                              |                                                      |
|              | 1. | All the documentation related to the re | gistration given by me is absolu                              | itely correct, if the docur      | nents given are to  |                         | tore i minim | or nave any objection i | f the registration related t | o my work is                                         |
|              | 2. | The terms and conditions related to the | e registration against me.<br>e registration have been read a | nd understood by me .            |                     |                         |              |                         |                              |                                                      |
|              | 3. | The contact and communication inform    | nation given by me is absolutely                              | correct. If given information    | ation found wrong   | or no contact in this s | ituation the | n MPIDC will have no    | iability and responsibility  |                                                      |
|              |    |                                         |                                                               | Go Back                          | I Agree The Term    | & Condition             |              |                         |                              |                                                      |
|              |    |                                         |                                                               |                                  |                     |                         |              |                         |                              |                                                      |

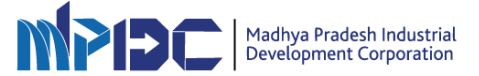

- = MP .... A Home III Deshboard Home / Dashboard Total Amount Paid : ₹0 | Total Amount Received : ₹0 Book New Plot Success! Your company profile has been updated successfully ١ Land Details ViewAll Services Details Ven Al Work Order Details View All Invoice Details Ven All **INBOX** c - / II
- After that a success message will be displays.

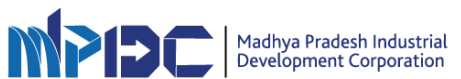

• Downloaded PDF of Registration.

|                                              | rindustrial<br>reportion |                                                |           | I                   | 04040820191200451            |  |  |
|----------------------------------------------|--------------------------|------------------------------------------------|-----------|---------------------|------------------------------|--|--|
|                                              |                          |                                                |           | Vendor              | Registration No - 1906000022 |  |  |
| Firm/Company Descripti                       | on                       |                                                |           |                     |                              |  |  |
| Firm Registration Number                     |                          | Registra                                       | tion Vali | d Till              | ***                          |  |  |
| Date Of Registration                         | 22/06/2019               | Firm PA                                        | N         |                     | abcde5454f                   |  |  |
| GSTIN                                        | NA.                      |                                                |           |                     |                              |  |  |
| Address                                      | Bhopal                   |                                                |           |                     |                              |  |  |
| City                                         | Bhopal                   | Pin Code                                       | 0         |                     | 462023                       |  |  |
| Weather your organization is<br>Enterprise ) | Categorised as MSME (    | Categorised as MSME (Medium Small and Micro NO |           |                     |                              |  |  |
| Address Of Registered (                      | Office                   |                                                |           |                     |                              |  |  |
| Firm/Company Address                         | Bhopal                   | Bhopal                                         |           |                     |                              |  |  |
| City                                         | Bhopal Pin Cod           |                                                | de        | 462023              |                              |  |  |
| Correspondence Office                        | Address                  |                                                |           |                     |                              |  |  |
| Firm/Company Address1                        | Bhopal                   | City                                           |           | Bhopal              |                              |  |  |
| Firm/Company Address2                        | Bhopal                   | Pin Code                                       | 0         | 462023              | 462023                       |  |  |
| Authorized Person Deta                       | H                        |                                                |           |                     |                              |  |  |
| Name                                         | testing                  | Mobile N                                       | lo.       | 88713572            | 224                          |  |  |
| Date Of Birth                                | 07/07/1994               | Email                                          |           | prachik49@gmail.com |                              |  |  |
| Bank Detail                                  |                          |                                                |           |                     |                              |  |  |
| Bank Name                                    | Axis Bank                | Bank Bra                                       | anch      | ASHOKA              | GARDEN, BHOPAL               |  |  |
| Bank IFSC Code                               | UTIB0003154              | Bank Ac<br>No.                                 | count     | 12345678            | 390                          |  |  |
| Account Holder Name                          | testing                  |                                                |           |                     |                              |  |  |

Note : This is a computer generated document, hence no signature is required.

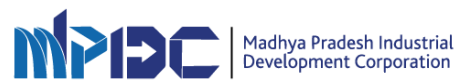

In case of any query or concerns

Email us On: helpdesk.mpidc@gmail.com

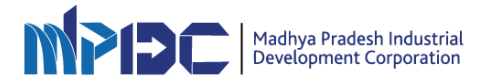